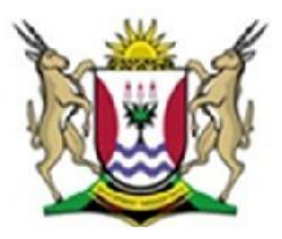

Province of the **EASTERN CAPE** EDUCATION

# NASIONALE SENIOR SERTIFIKAAT

## **GRAAD 11**

### **NOVEMBER 2012**

### REKENAARTOEPASSINGSTEGNOLOGIE P1 MEMORANDUM

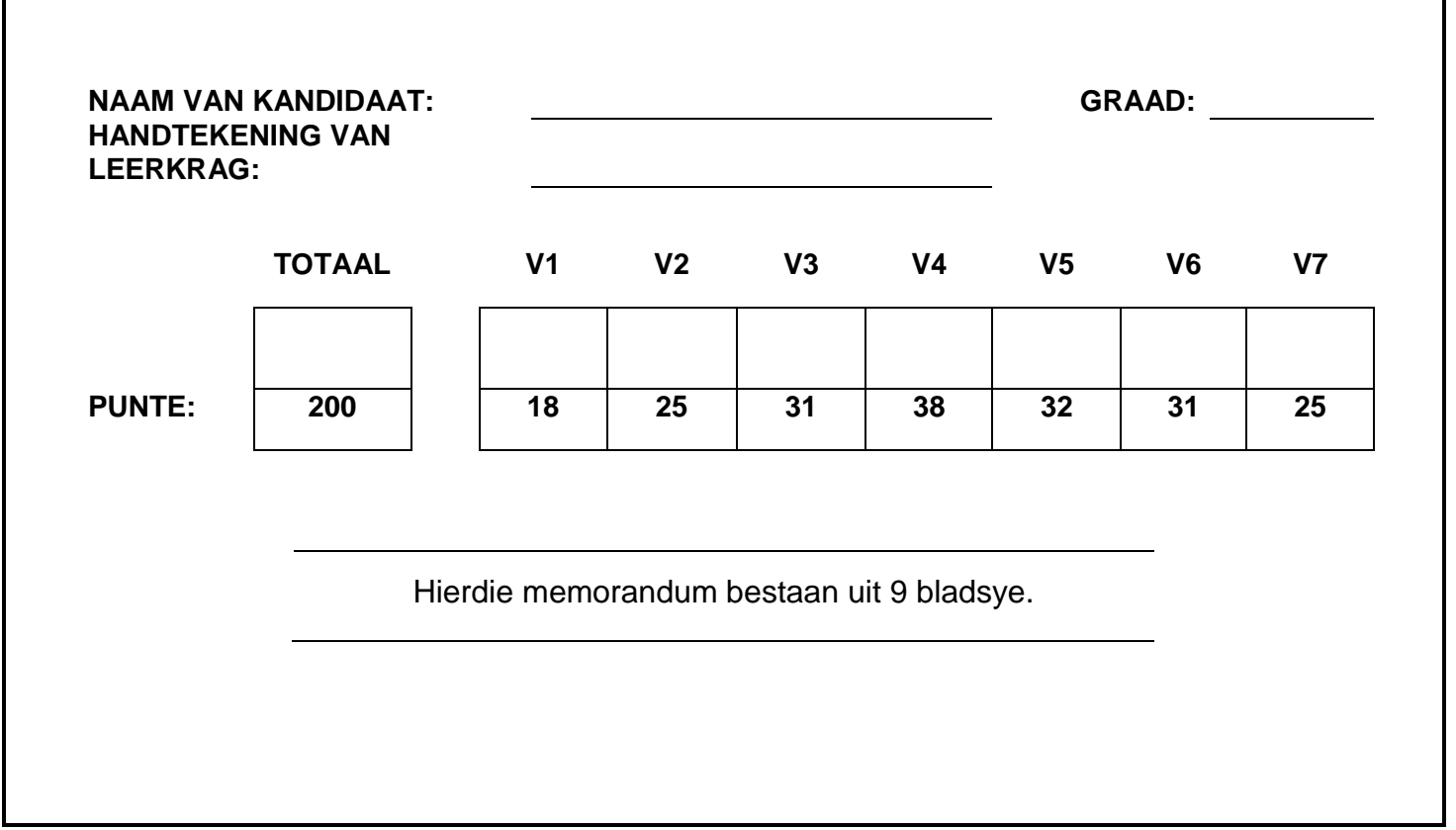

Lêergids: q1DATA Lêer: q1AnswerSheet

| Nr.  | Kriteria  |                                                                                                    | Maks | ✓ | Punt |
|------|-----------|----------------------------------------------------------------------------------------------------|------|---|------|
| Maak | die q1DA  | FA-lêergids oop                                                                                                    |      |   |      |
| 1.1  | • D<br>s  | ie <b>Subjects Code</b> -lêergids is <b>geskuif</b> sodat dit 'n<br>ublêergids van die <b>Census 2012-</b> lêergids is√    | 1    |   |      |
| 1.2  | • 'n      | Sublêergids <b>Studens</b> is geskep in die <b>Purpose</b> -lêergids√                                                      | 1    |   |      |
| 1.3  | • D<br>\$ | ie prentlêer <b>Netball</b> in die <b>Netball</b> -sublêergids (wat in die<br><b>ports</b> -lêergids verskyn) is verwyder√ | 1    |   |      |
| 1.4  | • D<br>s  | lie aanbiedings-lêer genaamd <b>Census Presentation</b> is<br>aamgepers en verskyn in die <b>q1DATA</b> -lêergids√         | 1    |   |      |
| 1.5  | • D<br>R  | ie leerling se naam verskyn as outeur ('Author') vir die<br>I <b>ules</b> -lêer√                                           | 1    |   |      |
| 1.6  | • 'n      | Wagwoord is toegevoeg tot die lêer <b>Presentation</b>                                                                     | 2    |   |      |
|      | • d       | ie leer kan nie oopgemaak word sonder die wagwoord<br>2x√                                                                  |      |   |      |
| 1.7  | • D       | ie lêer imageCAY is gekopieer na die Background-                                                                           | 1    |   |      |
| 1.0  | lê        | eergids ✓                                                                                                    |      |   |      |
| 1.8  | • 'n      | Kortpad is geskep na die Access-lêer√ en                                                                                   | 2    |   | -    |
|      | • d       | it verskyn in die <b>Transport</b> -lêergids✓                                                                              |      |   |      |
| 1.9  | • 'n      | <i>Rich Text-lêer</i> is geskep ✓ en                                                                                       | 2    |   |      |
|      | • d       | it is gestoor as <b>School</b> .rtf in die <b>q1DATA</b> -lêergids✓                                                        |      |   |      |
| 1.10 | • D       | ie lêergids Transport is hernoem na Mode of Transport                                                                      | 1    |   |      |
| Maak | die q1Ans | swerSheet-lêer oop                                                                                                    |      |   |      |
| 1.11 | 1.11.1    | <ul> <li>Woorde: 288√</li> </ul>                                                                                           | 1    |   |      |
|      | 1.11.2    | <ul> <li>Lêers gesorteer volgens die Name-veld in</li> </ul>                                                               | 4    |   |      |
|      |           | dalende orde√                                                                                                    |      |   |      |
|      |           | <ul> <li>Slegs die Date Modified en Name-velde<br/>verskyn√</li> </ul>                                                     |      |   |      |
|      |           | • Date Modified-veld verskyn voor die Name-veld                                                                            |      |   |      |
|      |           | <ul> <li>Skermkopie is geplak in die q1AnswerSheet-<br/>lêer√</li> </ul>                                                   |      |   |      |
|      |           |                                                                                                    | [18] |   |      |

#### Lêer: q2CensusAtSchool

| Nr.  | Kriteria                                                                       | Maks | ✓    | Punt |  |
|------|--------------------------------------------------------------------------------|------|------|------|--|
| Maak | Maak die lêer <b>q2CensusAtSchool</b> oop                                      |      |      |      |  |
| 2.1  | <ul> <li>Die hele dokument is vol-inlyn ('Justified')√</li> </ul>              | 1    |      |      |  |
| 2.2  | Die hoofopskrif "CensusAtSchool" is as volg geformateer:                       | 2    |      |      |  |
|      | <ul> <li>Fontgrootte 27 pt√</li> </ul>                                         |      |      |      |  |
|      | <ul> <li>Buitelyneffek toegepas</li> </ul>                                     |      |      |      |  |
| 2.3  | <ul> <li>Prent Logo Census@school ingevoeg√</li> </ul>                         | 3    |      |      |  |
|      | <ul> <li>Die prent verskyn agter die opskrif✓</li> </ul>                       |      |      |      |  |
|      | <ul> <li>Die prent is verander na 'n watermerk kleur ('washout')</li> </ul>    |      |      |      |  |
| 2.4  | <ul> <li>Linker- en Regterkantlyn verander na 3 cm√ en</li> </ul>              | 2    |      |      |  |
|      | <ul> <li>Bo- en Onderkantlyn verander na 2 cm√</li> </ul>                      |      |      |      |  |
| 2.5  | <ul> <li>Papiergrootte is A4✓ en</li> </ul>                                    | 2    |      |      |  |
|      | <ul> <li>Bladsyoriëntering is Portret ✓</li> </ul>                             |      |      |      |  |
| 2.6  | Prent van voet:                                                                | 3    |      |      |  |
|      | <ul> <li>verander na 60% van oorspronklike hoogte ('Height')✓ en</li> </ul>    |      |      |      |  |
|      | <ul> <li>geroteer met 90°√</li> </ul>                                          |      |      |      |  |
|      | <ul> <li>links geroteer√</li> </ul>                                            |      |      |      |  |
| 2.7  | Eerste paragraaf is as volg verander:                                          | 4    |      | -    |  |
|      | <ul> <li>Ingekeep met 2 cm aan die linker- en regterkant√</li> </ul>           |      |      | -    |  |
|      | <ul> <li>18 pt lynspasiëring✓</li> </ul>                                       |      |      | -    |  |
|      | <ul> <li>die letter I het 'n vergrote-hooflettereffek ('Drop Cap')✓</li> </ul> |      |      |      |  |
|      | • 'Drop Cap' strek oor 4 lyne✓                                                 |      |      |      |  |
| 2.8  | Paragraafspasiering vir die hele dokument is gestel op:                        |      |      |      |  |
|      | • Voor ('Before'): 3 pt                                                        | 2    |      |      |  |
|      | Na ('After'): 12 pt                                                            |      |      |      |  |
| 2.9  | <ul> <li>Kolpunte is ingevoeg onder die opskrif "Method" ✓</li> </ul>          | 3    |      | -    |  |
|      | <ul> <li>Die kolpunte is rooi√</li> </ul>                                      |      |      | -    |  |
|      | <ul> <li>Wingdings 231 	 is gebruik as kolpunte√</li> </ul>                    |      |      |      |  |
| 2.10 | <ul> <li>'n Bladsybreuk is ingevoeg sodat "Interpreting questions"</li> </ul>  | 1    |      |      |  |
|      | op 'n aparte bladsy verskyn√                                                   | _    |      |      |  |
| 2.11 | <ul> <li>Seksiebreuke is ingevoeg√</li> </ul>                                  | 2    |      |      |  |
|      | <ul> <li>Die tweede laaste bladsy vertoon in Landskap-oriëntering</li> </ul>   |      |      |      |  |
|      | (Gee die punt siegs as die res van die dokument in Portret-orientering is.)    |      | [25] |      |  |

| VR | AA | G | 3 |
|----|----|---|---|
|----|----|---|---|

#### Lêer: q3Population

| Nr.  | Kriteria                                                                     | Maks | ✓ | Punt |
|------|------------------------------------------------------------------------------|------|---|------|
| Maak | die lêer q3Population oop                                                    |      |   |      |
| 3.1  | <ul> <li>Taal: English(South Africa) ✓</li> </ul>                            | 1    |   |      |
| 3.2  | <ul> <li>Spelfoute gekorrigeer√</li> </ul>                                   | 2    |   |      |
|      | <ul> <li>AI 3 foute reggemaak√</li> </ul>                                    |      |   |      |
| 3.3  | Hoofopskrif verander as volg:                                                | 5    |   |      |
|      | <ul> <li>Raam slegs om die teks van die hoofopskrif√</li> </ul>              |      |   |      |
|      | <ul> <li>Die raam het 'n skadu√</li> </ul>                                   |      |   |      |
|      | <ul> <li>Die raam is 2¼ pt dik√</li> </ul>                                   |      |   |      |
|      | <ul> <li>Die raam is 'n stippellyn√</li> </ul>                               |      |   |      |
|      | <ul> <li>Die opskrif het 'n geel agtergrondkleur√</li> </ul>                 |      |   |      |
| 3.4  | <ul> <li>Alle verskynings van die woord "HIV" is verander</li></ul>          | 2    |   |      |
|      | <ul> <li>en in groen beklemtoon ('highlight')√</li> </ul>                    |      |   |      |
| 3.5  | <ul> <li>Korrekte teks is in twee kolomme verdeel✓</li> </ul>                | 4    |   |      |
|      | <ul> <li>Kolomlyn ingevoeg tussen die kolomme√</li> </ul>                    |      |   |      |
|      | <ul> <li>Spasie tussen die kolomme is 2 cm√</li> </ul>                       |      |   |      |
|      | <ul> <li>Kolombreuk ('Column break') ingevoeg sodat opskrif 3 aan</li> </ul> |      |   |      |
|      | die regterkant verskyn✓                                                      |      |   |      |
| 3.6  | <ul> <li>Selle saamgevoeg soos aangedui√</li> </ul>                          | 9    |   |      |
|      | <ul> <li>Inhoud horisontaal en vertikaal gesentreer in die tabel</li> </ul>  |      |   |      |
|      | <ul> <li>Twee rye aan die onderkant van die tabel is verwyder√</li> </ul>    |      |   |      |
|      | <ul> <li>Korrekte inhoud gesorteer in dalende orde✓</li> </ul>               |      |   |      |
|      | <ul> <li>Selrame is ingevoeg√</li> </ul>                                     |      |   |      |
|      | <ul> <li>Vulkleur ingevoeg✓</li> </ul>                                       |      |   |      |
|      | <ul> <li>Teksrigting verander√</li> </ul>                                    |      |   |      |
|      | <ul> <li>Die eerste kolom is presies 3 cm√</li> </ul>                        |      |   |      |
|      | <ul> <li>Funksie gebruik om die totaal te bereken: = sum(above) ✓</li> </ul> |      |   |      |
| 3.7  | <ul> <li>Datum ingevoeg aan die einde van die dokument√</li> </ul>           | 3    |   |      |
|      | <ul> <li>Datum formaat: YYYY-MM-DD✓</li> </ul>                               |      |   |      |
|      | <ul> <li>Datum opdateer outomaties ✓</li> </ul>                              |      |   |      |
| 3.8  | <ul> <li>Watermerk: Census ingevoeg√</li> </ul>                              | 3    |   |      |
|      | <ul> <li>Watermerk: Fonttipe Arial✓</li> </ul>                               |      |   |      |
|      | Watermerk: Fontgrootte 38 pt                                                 |      |   |      |
| 3.9  | <ul> <li>Teks omgeskakel na tabel (moet nie komma insluit nie)✓</li> </ul>   | 2    |   |      |
|      | <ul> <li>Die korrekte teks is omgeskakel✓</li> </ul>                         |      |   |      |
|      |                                                                              | [31] |   |      |

| VRAA | AG 4 Lêer: q4Favourite Subjects                                                              |      |          |      |
|------|----------------------------------------------------------------------------------------------|------|----------|------|
| Nr.  | Kriteria                                                                                     | Maks | ✓        | Punt |
| Maak | die lêer <b>q4Favourite Subjects</b> oop                                                     |      |          |      |
| 4.1  | <ul> <li>Selle A1:G1 saamgevoeg✓</li> </ul>                                                  | 2    |          | -    |
|      | <ul> <li>Teks vertikaal en horisontaal gesentreer✓</li> </ul>                                |      |          |      |
| 4.2  | <ul> <li>Fontgrootte van die opskrif in Ry 1 is 14 pt√</li> </ul>                            | 3    |          |      |
|      | <ul> <li>Groen omraming in Ry 1√</li> </ul>                                                  |      |          | -    |
|      | <ul> <li>Omramings bo en onder die saamgevoegde sel√</li> </ul>                              |      |          |      |
| 4.3  | Ry 3:                                                                                        | 2    |          | -    |
|      | <ul> <li>Teksrigting ('Alignment') 45°√</li> </ul>                                           |      |          |      |
|      | <ul> <li>Woordomvou toegepas op opskrifte√</li> </ul>                                        |      |          |      |
| 4.4  | Ry 3: Omramings ingevoeg√                                                                    | 1    |          |      |
| 4.5  | <ul> <li>Data op die werkblad moet duidelik sigbaar wees√</li> </ul>                         | 1    |          |      |
| 4.6  | • Sel A2: =TODAY()✓                                                                          | 1    |          |      |
| 4.7  | • Verwyder Sheet 2                                                                           | 1    |          |      |
| 4.8  | <ul> <li>Herbenoem Sheet 1 na "Subjects"√</li> </ul>                                         | 2    |          | -    |
|      | Blad ('Tab') kleur verander na blou                                                          |      |          |      |
| 4.9  | <ul> <li>Bladsyoriëntering van die Subjects werkblad is verander na<br/>Landskap√</li> </ul> | 1    |          |      |
| 4.10 | Sel F4: =B4+D4                                                                               | 3    |          |      |
|      | <ul> <li>Korrekte selle is gebruik ✓</li> </ul>                                              |      |          |      |
|      | <ul> <li>Korrekte berekening ✓</li> </ul>                                                    |      |          |      |
|      | Formule afgetrek na oorblywende vakke✓                                                       |      |          |      |
| 4.11 | Kolom F:<br>Conditional Example Manager                                                      | 4    |          | -    |
|      | Show formatting rules for: Current Selection                                                 |      |          | -    |
|      |                                                                                              |      |          |      |
|      |                                                                                              |      |          |      |
|      | Rule (applied in order shown) Format Applies to Stop IT inte                                 |      |          |      |
|      |                                                                                              |      |          |      |
|      | Cell Value > 150 AaBDCCYY22 =\$F\$4:\$F\$12 IS M                                             |      |          |      |
|      |                                                                                              |      |          |      |
|      | • Voorwaardelike Formatering gebruik•                                                        |      |          |      |
|      | <ul> <li>Voorwaarde: Minder as 100√</li> </ul>                                               |      |          |      |
|      | <ul> <li>Formatering: Rooi en Groen vulkleur korrek gebruik</li> </ul>                       |      |          |      |
| 4.12 | Kolom G: =F4/\$I\$3                                                                          | 4    | 1        |      |
|      | <ul> <li>Korrekte selle gebruik√</li> </ul>                                                  |      | <u> </u> | 1    |
|      | <ul> <li>Korrekte berekening√</li> </ul>                                                     |      |          | 1    |
|      | <ul> <li>Absolute selverwysing gebruik√</li> </ul>                                           |      |          | 1    |
|      | <ul> <li>Selle geformateer om % te wys√</li> </ul>                                           |      |          |      |
| 4.13 | <ul> <li>Rv indevoed bokant Rv 22 √</li> </ul>                                               | 1    |          |      |

### l ĉor: a/Esvourite Subie

| 4.14 | Sheet 3                                                                                                    | 3    |  |
|------|----------------------------------------------------------------------------------------------------|------|--|
|      | <ul> <li>Korrekte kolomme gekopieer en geplak√</li> </ul>                                                                    |      |  |
|      | <ul> <li>op Sheet 3 en getransponeer√</li> </ul>                                                                             |      |  |
|      | <ul> <li>slegs waardes geplak√</li> </ul>                                                                                    |      |  |
|      |                                                                                                    |      |  |
|      |                                                                                                    |      |  |
|      |                                                                                                    |      |  |
|      | 1 Languages Maths Life Oriantation Technology Arts & Culture Maths Maths Liferacy Natural science Computer Applications Tech |      |  |
|      | 2 231.2 114.75 78.2 44.2 62.05 44.2 45.05 41.65 43.35                                                                        |      |  |
|      | 3                                                                                                    |      |  |
| 4.15 | 4.15.1 <b>Sel B15</b> : =ROUND(AVERAGE(B4:B12).0)                                                                            | 4    |  |
|      | <ul> <li>• Round funksie gebruik√</li> </ul>                                                                                 |      |  |
|      | • Average funksie gebruik√                                                                                                   |      |  |
|      | <ul> <li>Korrekte selverwysing√</li> </ul>                                                                                   |      |  |
|      | <ul> <li>Afgerend tot die kerrekte eenheid.</li> </ul>                                                                       |      |  |
|      |                                                                                                    | 2    |  |
|      | 4.15.2 Set B10. = $MAX(D4.D12)$                                                                                              | 2    |  |
|      |                                                                                                    |      |  |
|      | Korrekte selverwysing                                                                                                    |      |  |
|      | 4.15.3 <b>Sel B18:</b> =LARGE(F4:F12,2)                                                                                      | 3    |  |
|      | <ul> <li>Large funksie gebruik√</li> </ul>                                                                                   |      |  |
|      | <ul> <li>Korrekte selverwysing√</li> </ul>                                                                                   |      |  |
|      | <ul> <li>Korrekte getal (2) aangedui√</li> </ul>                                                                             |      |  |
|      |                                                                                                    | [38] |  |

#### Lêer: q5Samples

| Nr.      | Kriteria                                                              | Maks | ✓ | Punt |
|----------|-----------------------------------------------------------------------|------|---|------|
| Werk     | in die <b>School</b> werkblad                                         |      |   |      |
| 5.1      | 5.1.1 • Ry 1: Hoogte verander na 40√                                  | 1    |   |      |
|          | 5.1.2 • WordArt opskrif "Census At Schools" ingevoeg                  | 3    |   |      |
|          | aan die linkerkant van die boonste ry√                                |      |   | 1    |
|          | <ul> <li>Fonttipe Arial Narrow√</li> </ul>                            |      |   | -    |
|          | <ul> <li>Fontgrootte 16 pt√</li> </ul>                                |      |   |      |
| 5.2      | <ul> <li>Sel A4 het blou vulkleur√</li> </ul>                         | 1    |   |      |
| 5.3      | <ul> <li>Prent geskuif na Sel A3√</li> </ul>                          | 2    |   |      |
|          | Prent se grootte verander sodat dit die presiese grootte van          |      |   |      |
|          | die sel is <b>√</b>                                                   |      |   |      |
| 5.4      | Kolom G: =IF(F7>=250,"Large","Small")                                 | 3    |   | -    |
|          |                                                                       |      |   | -    |
|          | =IF(F7<250,"Small","Large")                                           |      |   |      |
|          |                                                                       |      |   |      |
|          | • >=250, ✓                                                            |      |   |      |
| <u> </u> | • Large", Small") $\checkmark$                                        | 2    |   |      |
| 5.5      | Set B17. = $COUNTA(A7.A15)$                                           | 2    |   | -    |
|          |                                                                       |      |   |      |
| 56       | $\mathbf{Sol} \mathbf{B18} = -COUNTRUANK(B7 \cdot E15)$               | 2    |   |      |
| 5.0      | OF                                                                    | 2    |   | -    |
|          | =COUNTIF(B7·F15 "")                                                   |      |   |      |
|          | <ul> <li>■COUNTBLANK</li> </ul>                                       |      |   |      |
|          | • (B7:E15) ✓                                                          |      |   |      |
| 5.7      | Sel B19: =COUNTIF(G7:G15,"Small")                                     | 3    |   |      |
|          | ● =COUNTIF✓                                                           |      |   |      |
|          | ● (G7:G15, ✓                                                          |      |   |      |
|          | ● "Small")✓                                                           |      |   |      |
| 5.8      | <ul> <li>Korrekte data gesorteer√</li> </ul>                          | 2    |   |      |
|          | <ul> <li>in dalende orde volgens Kolom F√</li> </ul>                  |      |   |      |
| 5.9      | <ul> <li>Kolomarafiek is geskep√</li> </ul>                           | 2    |   |      |
|          | <ul> <li>Korrekte data is gebruik vir grafiek√</li> </ul>             |      |   |      |
|          | 5.9.1 • Grafiektitel: "Distribution of School"√                       | 1    |   |      |
|          | 5.9.2 • Die titel van die (Y-as) is <b>Numbers</b> √                  | 2    |   |      |
|          | <ul> <li>Die titel van die (X-as) is Provinces√</li> </ul>            |      |   |      |
|          | 5.9.3 • Die verklaring ('legend') is verwyder√                        | 1    |   |      |
|          | 5.9.4 • Die teks op die Horisontale-as is geroteer met 90°√           | 1    |   |      |
|          | 5.9.5 • Data etikette is ingevoeg√                                    | 3    |   | 1    |
|          | <ul> <li>Data etikette vertoon in die middel van die Reeks</li> </ul> |      |   | 1    |
|          | <ul> <li>Fontkleur is wit√</li> </ul>                                 |      |   | 1    |
|          | 5.9.6 • Data Reeks is gevul met 'n "gradiënt"√                        | 2    |   | +    |
|          | <ul> <li>Korrekte "gradiënt" gebruik "Late Sunset"√</li> </ul>        | _    |   | 1    |
| 5.10     | <ul> <li>Grafiek verskyn in 'n nuwe werkblad√</li> </ul>              | 1    | 1 | 1    |
|          |                                                                       | [32] |   |      |

7

#### Lêer: q6Learners

| Nr.    | Kriteria                                                                                                    | Maks | ✓ | Punt     |
|--------|----------------------------------------------------------------------------------------------------|------|---|----------|
| Maa    | k die tabel <b>Subjects</b> oop                                                                                           |      |   |          |
| 6.1    | <ul> <li>Firstname-veld verander na teks ("Text")√</li> </ul>                                                             | 2    |   |          |
|        | <ul> <li>Firstname- en Surname-veldgroottes verander na 15 en</li> </ul>                                                  |      |   |          |
|        | 25√                                                                                                    |      |   |          |
| 6.2    | <ul> <li>Rekord van Peter Marhala in 10E is verwyder√</li> </ul>                                                          | 1    |   |          |
| 6.3    | <ul> <li>Veld bygevoeg en vertoon direk onder die Surname-veld√</li> </ul>                                                | 4    |   | -        |
|        | <ul> <li>Veldnaam: 'Age'√</li> </ul>                                                                                      |      |   | -        |
|        | <ul> <li>Datatipe: 'Date/Time'√</li> </ul>                                                                                |      |   | -        |
|        | <ul> <li>Formaat: 'Long Date'</li> </ul>                                                                                  |      |   |          |
| 6.4    | <ul> <li>Data ingesleutel as volg√</li> </ul>                                                                             | 2    |   |          |
|        | <ul> <li>Geen foute in data√</li> </ul>                                                                                   |      |   |          |
|        | / Firstname + Surname + Age + Class + Subject1 + Subject2 + Subject3 + Subject4 + Subject5 + Subject6 +                   |      |   |          |
|        | Khanva Zwelibanzi 12 E English IT Adrikaans Mathematics Visual Arts CAT                                                   |      |   |          |
| 6.5    | - Tabal generater valgene die Surname valg                                                                                | 2    |   |          |
| 0.5    | Coportoor in delende velgerde.                                                                                            | 2    |   |          |
| 6.6    |                                                                                                    | 1    |   |          |
| 0.0    | • Siegs vertikale gldslyne word vertoon                                                                                   |      |   |          |
| iviaal |                                                                                                    | 2    |   |          |
| 0.7    | • Navraag gestoor as CAT Learners                                                                                         | 3    |   | •        |
|        | • Kriteria vir Subject 6-veid: "CAT V                                                                                     |      |   |          |
|        | • Slegs volgende velde vertoon: ID, Firstname, Surname,                                                                   |      |   |          |
| Mag    | Classy<br>c dia navraan Matha aan                                                                                         |      |   |          |
| Maal   | k die navraag <b>maths</b> oop                                                                                            |      | 1 |          |
| 0.0    | <ul> <li>Kriteria vir die Class-veld: 12 E v</li> <li>Kriteria vir die Subject 2 veld: "Methemoties" ( v v v v</li> </ul> | 3    |   |          |
|        | <ul> <li>KITETIA VIT DIE SUDJECT Z-VEID: IVIALITETIALICS V (alle kriteria op<br/>dieselfde lyn)</li> </ul>                |      |   |          |
|        | <ul> <li>Gesorteer volgens die Surname-veld√</li> </ul>                                                                   |      |   |          |
| Maa    | k die vorm <b>Subjects</b> oop                                                                                            |      |   | <u> </u> |
| 6.9    | <ul> <li>Vorm geskep deur alle velde te gebruik√</li> </ul>                                                               | 4    |   |          |
|        | <ul> <li>"Justified" uitlea√</li> </ul>                                                                                   |      |   |          |
|        | <ul> <li>Datum ingevoeg in Vorm-voetskrif√</li> </ul>                                                                     |      |   |          |
|        | <ul> <li>Datum ingevoeg as 'n funksie: =Date() en in 'n "Text Box"√</li> </ul>                                            |      |   |          |
| Maa    | k die verslag <b>2012Subjects</b> oop                                                                                     |      |   |          |
| 6 10   | 6 10 1 • Leerling se naam verskyn in die Verslag-voetskrif                                                                | 1    |   |          |
| 0.10   | in 'n "Label"√                                                                                                    |      |   |          |
|        | 6.10.2 • Verslag-kopskrif opskrif lees: "2012 Census"√                                                                    | 3    |   |          |
|        | <ul> <li>Fontkleur van die opskrif is blou√</li> </ul>                                                                    |      |   |          |
|        | <ul> <li>Opskrif is gesentreer in die Kopskrif√</li> </ul>                                                                |      |   |          |
|        | 6 10 3 • Verslag is gegreene or volgens die <b>Class</b> -veldy                                                           | 1    |   |          |
|        | 6 10 4 • Funksio ingosloutel in die Class voetskrift                                                                      | 1    |   |          |
|        |                                                                                                    |      |   | -        |
|        | $\bullet  (*) \checkmark  OE  ([Surnamo]) \text{ one}$                                                                    |      |   |          |
|        | Ftiket vir die funkcie lees: "Number of studente"./                                                                       |      |   |          |
|        |                                                                                                    |      |   |          |
|        |                                                                                                    |      |   |          |
|        |                                                                                                    | [31] |   |          |

#### Lêer: q7Form

| Nr.  | Kriteria                                                                                                    | Maks | ✓ | Punt |  |
|------|----------------------------------------------------------------------------------------------------|------|---|------|--|
| Maak | Maak die woordverwerkings dokument <b>q7Form</b> oop                                                          |      |   |      |  |
| 7.1  | Seksiebreuk is verwyder√                                                                                      | 1    |   |      |  |
| 7.2  | • Die opskrif "Census Form 2012" is omskep in "WordArt                                                        | 6    |   |      |  |
|      | style 1"✓                                                                                                    |      |   |      |  |
|      | <ul> <li>Length prent is gebruik om die "WordArt" te vul✓</li> </ul>                                          |      |   |      |  |
|      | <ul> <li>"WordArt" is gesentreerd aan die bokant van die bladsy√</li> </ul>                                   |      |   |      |  |
|      | <ul> <li>"WordArt" verander na presies 2 cm hoog by 13 cm wyd√</li> </ul>                                     |      |   |      |  |
|      | <ul> <li>"Striped Right Arrow" vorm is ingevoeg√</li> </ul>                                                   |      |   |      |  |
|      | <ul> <li>"Striped Right Arrow" vorm is agter die "WordArt" en is</li> </ul>                                   |      |   |      |  |
|      | gegroepeer met die " <i>WordArt"</i> √                                                                        |      |   |      |  |
| 7.3  | Tabelstoppe is ingevoeg as volg:                                                                              | 2    |   | 4    |  |
|      | <ul> <li>"Centre Tab": 7 cm√</li> </ul>                                                                       |      |   |      |  |
|      | • "Right Tab": 14.5 cm√                                                                                       |      |   |      |  |
| 7.4  | Horisontale lyn ingevoeg (omramingslyn gebruik en in die korrekte posisie)</td <td>1</td> <td></td> <td></td> | 1    |   |      |  |
| 7.5  | <ul> <li>Simbool ('Wingdings 168') □ ingevoeg√</li> </ul>                                                     | 3    |   | 1    |  |
|      | <ul> <li>Langs die woorde "Boy?" en "Girl?"√</li> </ul>                                                       |      |   | -    |  |
|      | Fontgrootte 20 pt                                                                                             |      |   |      |  |
| 7.6  | Omraming om die opskrif " <b>Section B</b> " is verwyder√                                                     | 1    |   |      |  |
| 7.7  | <ul> <li>Teks is geskuif na die tabel√</li> </ul>                                                             | 2    |   | 1    |  |
|      | <ul> <li>Korrekte teks is geskuif ✓</li> </ul>                                                                |      |   |      |  |
| 7.8  | <ul> <li>Bladsykleur is verander na grys√</li> </ul>                                                          | 1    |   |      |  |
| 7.9  | <ul> <li>Tabel is bygevoeg√</li> </ul>                                                                        | 4    |   |      |  |
|      | <ul> <li>Langs die teks: 'What is your date of birth?'√</li> </ul>                                            |      |   |      |  |
|      | <ul> <li>Kolomme se grootte is verander na 'AutoFit Contents'√</li> </ul>                                     |      |   |      |  |
|      | <ul> <li>Teks is korrek ingesleutel in die tabel√</li> </ul>                                                  |      |   |      |  |
| 7.10 | <ul> <li>Prent ingevoeg aan die regterkant van "Section B" √</li> </ul>                                       | 2    |   |      |  |
|      | <ul> <li>Prent se grootte aangepas√</li> </ul>                                                                |      |   |      |  |
| 7.11 | Gidsstippel-tabelstoppe is ingevoeg by die toepaslike teks in                                                 | 2    |   |      |  |
|      | die tabel√                                                                                                    |      |   |      |  |
|      | <ul> <li>Gids-tabelstoppe is regsinlyn ("right align") gestel√</li> </ul>                                     |      |   |      |  |
|      |                                                                                                    |      |   |      |  |
|      |                                                                                                    | [25] |   |      |  |

TOTAAL: 200